# **Rendez votre article en libre** accès dans une revue hybride\*.

# Paiements pour le libre accès facilités par votre institution ou votre bailleur de fonds

## **ETAPE 1**

Une fois votre article accepté, inscrivez-vous ou connectez-vous à Wiley Author Services sur www.wileyauthors.com. ^ Sous la section My Articles, recherchez votre article et cliquez sur Manage Article. Recherchez un message de votre institution ou de votre financeur et cliquez sur Select Open Access.

## **ETAPE 2 CONFIRMER VOTRE/VOS BAILLEUR(S) DE FONDS**

Il peut vous être demandé d'ajouter/confirmer le(s) financeur(s) saisi(s) lors de la soumission. Sélectionnez le financeur dans la liste déroulante ou cliquez sur Add Funder et commencer à taper pour effectuer la recherche. Vous pouvez également cocher "I did not receive funding for this article." Puis saisissez les éventuels détails de la subvention.

### ETAPE 3 **CONFIRMEZ VOTRE/VOS AFFILIATION(S)**

Il peut vous être demandé d'ajouter ou de confirmer la ou les affiliations que vous avez saisies lors de la soumission. Vous pouvez également cocher "I am not affiliated with any institution, company, or university for this article."

## **ETAPE 4** SELECTIONNEZ L'ACCES LIBRE

Lorsque vous y êtes invité, sélectionnez "Yes, make my article open access." #

Votre institution sera informée de votre demande et sera invitée à l'approuver.

#### Review Open Access eligibility a

Article is eligible for Open Access through your ê institution at no fee

Good News! Because you are affiliated with MAX-PLANCK. GESELISCHAFT, fees to publish your article open access have already been paid through Germany's nationwide DEAL agreement. Therefore, confirm open access when asked. This will necrease the visibility and impact of your research; the fees to publish open access ar already covered and opting out of publishing open access would not save you or your institution morely.

Select Open Access at no additional charge 🔶

#### Please confirm your funders for this article <sup>®</sup>

Correctly declaring your funders helps us ensure that you're compliant with any funder mandates

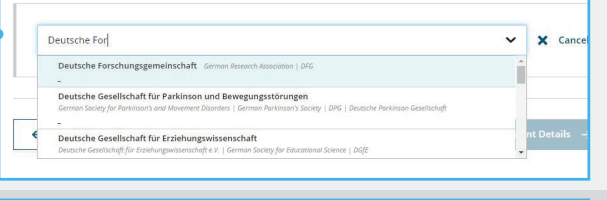

Please specify your affiliations for this article Help with affiliation Please add your primary affiliation with the institution where the research for this article was conducted. These changes will not affect any information in the published article. > What does it mean if my institution is "not verified"? include any of your co-authors' affiliations. earching for your affiliation, select your institution only; do not include a ent, office, or other subdivision (e.g., enter "University of Oxford" and not y of Oxford Department of Economics"). > What if my department is not > What if my organization is not listed? Q X Cancel Max Planck Ge Should I list the affiliations of m

| Max-Planck-Gesellschaft<br>MÜNCHEN, BAVARIA, DE                   |                      |   | coautions                                                                      |
|-------------------------------------------------------------------|----------------------|---|--------------------------------------------------------------------------------|
| Max-Planck-Institut fur molekulare Genetik<br>BERLIN, BERLIN, DE  | ity for this article | > | What if I changed or moved<br>organizations?                                   |
| Max-Planck-Gesellschaft Forschungsservice<br>MÜNCHEN, BAVARIA, DE | a proceed at         | > | What if my institution is listed,<br>but its name or location is<br>incorrect? |

Do you want to make your article open access?

#### a Open Access

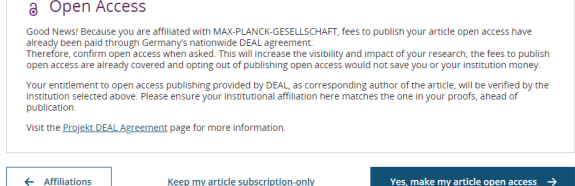

## **ETAPE 5**

Si votre demande est approuvée, vous recevrez un e-mail de confirmation. Votre article accepté est ensuite publié en accès libre sous une licence Creative Commons sur Wiley Online Library.

Si votre demande est refusée, vous recevrez un e-mail vous demandant de payer pour le libre accès.<sup>†</sup> Les articles payés sont ensuite publiés en accès libre sous une licence Creative Commons sur Wiley Online Library.

\* Veillez à vous inscrire sur la plateforme Author Services avec la même adresse électronique que celle utilisée lors de la soumission de votre article..

- ^ Une revue hybride est une revue qui accepte les articles sous abonnement et qui offre également une option de libre accès.
- # Si vous ne sélectionnez pas l'accès libre, votre manuscrit sera publié comme un article sur abonnement (accès fermé). Une fois publié dans Early View ou In Issue en ligne, vous ne pourrez plus publier en accès libre. il se peut que vous ne puissiez plus publier en accès libre par l'intermédiaire de votre institution ou de votre

bailleur de fonds. Vérifiez auprès de votre contact institutionnel ou de votre bailleur de fonds, car les politiques varient.

<sup>†</sup> Si vous ne souhaitez ou ne pouvez pas payer pour le libre accès, votre article sera publié sur Wiley Online Library en tant qu'article sous abonnement.

### www.wileyauthors.com/instpayment

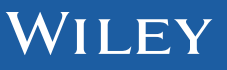